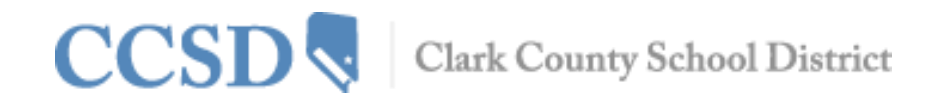

## Padres y/o Tutores - Como Acceder al Portal del Campus

A cada padre y/o tutor se le proporciona una clave de activación única para acceder al Portal del Campus. A continuación presentamos los pasos para crear su cuenta del Portal del Campus.

1. Teclear la siguiente dirección de internet en su navegador de internet: campusportal.ccsd.net

| finite<br>Campus                                                                      | Transforming K12 Education®                                                       |  |
|---------------------------------------------------------------------------------------|-----------------------------------------------------------------------------------|--|
|                                                                                       | Campus Portal                                                                     |  |
| Nombre Del Usuario                                                                    | Clark County                                                                      |  |
| Contraseña                                                                            |                                                                                   |  |
| Sign In >                                                                             |                                                                                   |  |
| Forgot your password?   Forgot your                                                   | username?   Problems logging in?                                                  |  |
| Si ya le han asignado una clave de activ<br>Si usted no tiene una clave de activación | ación para el Portal de Campus <mark>haga click aquí</mark><br>n, haga click aquí |  |
| ¡Dígame más!                                                                          |                                                                                   |  |

- Después de la frase "if you have been assigned a Campus Portal Activation Key", seleccionar el enlace "click here"
- 3. Teclear su Clave de Activación. Su Clave de Activación contendrá las letras A F y los dígitos o 9.
- 4. Pulsar en **Submit**

| Infinite Transforming K<br>Campus                                                                                                    | 12 Education® |
|----------------------------------------------------------------------------------------------------|---------------|
| Activar su cuenta del Portal de Campus                                                                                                    | Campus Portal |
| El activar su cuenta porta del padre Porta de Campus es fácil. Todo lo que usted<br>necesita es su Clave de Activación del Portal de Campus enviado a usted por la<br>escuela de su niño. | Clark County  |
| Clave de Activación                                                                                                    |               |
| { 11111111 - 1111 - 1111 - 1111 - 1111111                                                                                                    | }             |
| Intrega                                                                                                    |               |

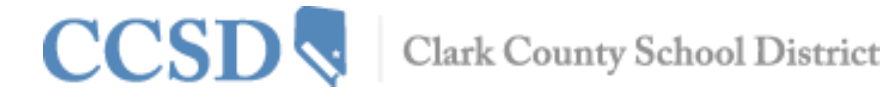

5. Teclear un Nombre de Usuario. Su Nombre de Usuario deberá ser único y fácil de recordar. Por ejemplo, Jane Doe podría utilizar:

Jane. Doe janedo ms.jdoe jdoe@myemail.com

- 6. Utilizar una contraseña difícil. La contraseña debe contener como mínimo 8 caracteres y debe cumplir **tres** de los requisitos siguientes:
  - Contener una letra mayúscula (A, B, C, ...)
  - Contener una letra minúscula (a, b, c,...)
  - Contener un número (1, 2, 3,...)
  - Contener un símbolo (%, #, &,...)
- 7. Volver a teclear la contraseña en el Campo Verify Password (Verificar Contraseña)
- 8. Pulsar en Create Account

| inite (<br>Campu                           | >><br>S                                                | Transformir                                              | ng K12 Educatio                 |
|--------------------------------------------|--------------------------------------------------------|----------------------------------------------------------|---------------------------------|
|                                            |                                                        |                                                          | Campus Port                     |
| Campus Porta                               | l account creation s                                   | successful!                                              | Clark Count                     |
| Welcome<br>and password that y<br>Username | you are now ready to cre<br>you will use to access Cam | ate your Campus Portal acco<br>pus Portal in the future. | ount. You must enter a user nam |
| Password                                   | 0%                                                     |                                                          |                                 |
| Verify Password                            |                                                        |                                                          |                                 |
| Create Account                             |                                                        |                                                          |                                 |

Todos los usuarios del Portal del Campus (excepto el personal de CCSD que utilice sus credenciales AD) tienen la capacidad de cambiar su propia contraseña o recuperar una contraseña olvidada a través del proceso de Configuración de la Cuenta. Usted debe iniciar la sesión en su portal del campus para acceder a la configuración adecuada.

| Parker                                       |   | Change Account Settings |
|----------------------------------------------|---|-------------------------|
| Calendario                                   | > |                         |
| Responsive Schedule                          | > | Account Security Email: |
| Salud                                        | > | testmanb@gmail.com      |
| Progreso Académico                           | > |                         |
| Honorarios                                   | > |                         |
| Que Haceres                                  | > | Password: Edit          |
| Cafeteria Balance                            | > |                         |
| Familia                                      |   |                         |
| Mensajes                                     | > | E Signature DIN:        |
| Las Discusiones                              | > | Add an E-Signature PIN. |
| Información de los<br>miembros de la familia | > |                         |
| Honorarios                                   | > |                         |
| Pagos                                        | > |                         |
| Cuenta del Usuario                           |   |                         |
| Cambiar la Contraseña                        |   |                         |
| Preferencias de<br>Contactos                 | > | -                       |

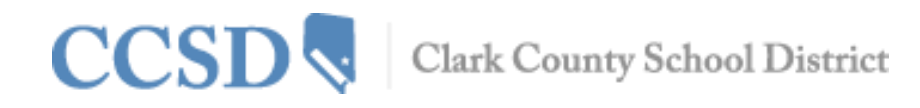

Es importante crear un correo electrónico de seguridad de la cuenta. Este correo electrónico se utilizará para ayudarle a través del proceso de recuperación. Este proceso de recuperación comienza en "Forgot Your Password?" (¿Olvidó su Contraseña?) y/o en "Forgot your Username?"(¿Olvidó su Nombre de Usuario?), los cuales se encuentran en la pantalla de inicio del Campus. Si usted no configura su correo electrónico, no podrá usar estas funciones y necesitará comunicarse con el Portal Liaison de la escuela para recibir ayuda.

| nfinite<br>Campus                                                                                                    | Transforming K12 Education®                 |  |
|----------------------------------------------------------------------------------------------------|---------------------------------------------|--|
|                                                                                                    | Campus Portal                               |  |
| Nombre Del Usuario                                                                                                    | Clark County                                |  |
| Contraseña                                                                                                    |                                             |  |
| Sign In >                                                                                                    | _                                           |  |
| Forgot your password?   Forgot your username?                                                                                 | Problems logging in?                        |  |
| Si ya le han asignado una clave de activación para e<br>Si usted no tiene una clave de activación, haga click<br>¡Dígame más! | l Portal de Campus, haga click aquí<br>aquí |  |

Si tiene preguntas sobre como iniciar la sesión en el Portal de Campus, o sobre la información que usted ve en el Portal del Campus, por favor comuníquese con el Portal Liaison de la escuela de su hijo.